# citrix

## **Citrix Secure Access for Android**

#### Contents

| <b>Citrix Secure Access for Android</b> デバイス          | 2  |
|-------------------------------------------------------|----|
| Android デバイスから Citrix Secure Access を使用する方法           | 2  |
| Intune 環境で構成された Citrix Secure Access を使用して企業ネットワークに接続 | 11 |

#### March 15, 2024

Citrix Secure Access クライアント for Android (旧称 Citrix SSO app for Android) では、NetScaler Gateway が提供する業界屈指のアプリケーションアクセスおよびデータ保護ソリューションを利用できます。ビジネスクリティカルなアプリケーション、仮想デスクトップ、企業データにいつでもどこからでも安全にアクセスできるようになりました。

メモ:

- リリース 23.12.1 以降、Citrix SSO for Android は Citrix Secure Access に名前が変更されました。
   この名前の変更を反映するために、ドキュメントと UI スクリーンショットを更新中です。
- Citrix Secure Access for Android に関する管理者固有の手順については、「Citrix Secure Access for Android デバイス」を参照してください。

#### Android デバイスから Citrix Secure Access を使用する方法

#### March 15, 2024

メモ:

- リリース 23.12.1 以降、Citrix SSO for Android は Citrix Secure Access に名前が変更されました。
   この名前の変更を反映するために、ドキュメントと UI スクリーンショットを更新中です。
- Citrix Secure Access for Android の使用方法に関する管理者固有の手順については、「Citrix Secure Access for Android デバイス」を参照してください。

Play ストアから Citrix Secure Access をインストールします。初めて使用する場合、MDM 以外のサーバーを追加 して NetScaler Gateway への接続を作成する必要があります。以降の使用では、MDM 展開で管理者が許可する場 合、既存の接続を使用したり、接続を追加したり、既存の接続を編集したりできます。ログを表示して、それに応じ て適切なアクションを実行することもできます。

メモ:

- MDM を介して展開された接続は編集できません。
- Citrix SSO for Android 23.8.1 以降、Citrix SSO アプリに関してすべてのパッケージに関するクエ リの同意を求められる場合があります。同意すると、Citrix SSO アプリでは次の手順が発生します:
  - Receives the package install notification from the operating system.
  - Restarts the Always On VPN.

初めて VPN プロファイルに接続すると、インストールされているパッケージの情報を収集することに同 意するよう求められます (Google ポリシーで要求されている)。同意すると、VPN 接続が開始されます。 同意を拒否すると、VPN 接続は中止されます。同意した後は、同意画面は再表示されません。

#### 接続の追加

注: この手順は MDM 以外の場合で必要です。

Citrix Secure Access をインストールして Android デバイスでアプリを開くと、次の画面が表示されます。

| 3:57 😁 💡                | ≎⊿ ۵       |
|-------------------------|------------|
|                         | Access     |
| CONNECTIONS             | TOKENS     |
| /PN                     |            |
| Add a Connection to get | t started. |

1. [+] をクリックして接続を追加します。

- 2. ベース URL(https://gateway.mycompany.comなど)および VPN 接続の名前を入力します。オプショ ンで、ユーザー名を入力できます。
- 3. [保存]をクリックしてから [保存して接続] か [保存のみ]のいずれかを選択します。

| CANCEL      | Add Connection   | SAVE |
|-------------|------------------|------|
|             |                  |      |
| Description |                  |      |
| User Name   |                  |      |
|             |                  |      |
|             |                  |      |
|             |                  |      |
|             | Save and Connect |      |
|             | Just Save        |      |
|             | Cancel           |      |

4. サーバーの認証資格情報を入力してキーパッド上で [ログイン] または [完了] をタップします。

| CANCE   | L     |   | Cre | Ente    | er<br>ntials | S | eret sa | LOG IN |
|---------|-------|---|-----|---------|--------------|---|---------|--------|
| User na | me    |   |     |         |              |   |         |        |
| Passwo  | rd    |   |     |         |              |   |         |        |
| VIP Tok | encod | e |     |         |              |   |         |        |
|         |       |   |     |         |              |   | \$      | •      |
| 1 2     | 3     |   | 4   | 5       | 6            | 7 | 8       | 9 0    |
| q w     | e     |   | r   | t       | у            | u | i       | o p    |
| а       | s     | d | f   | g       | h            | j | k       | 1      |
| +       | z     | x | с   | v       | b            | n | m       | Ø      |
| !#1     | ,     |   | E   | Inglish | (US)         |   | ŀ       | Done   |

接続要求メッセージが表示されます。[**OK**]をクリックします。

注: このメッセージは、Citrix Secure Access によって初めて VPN 接続が確立されたときにのみ表示されます。ユ ーザーが初めて接続を許可した場合、ユーザーがアプリをアンインストールして再インストールするまで、このメッ セージは再度表示されません。

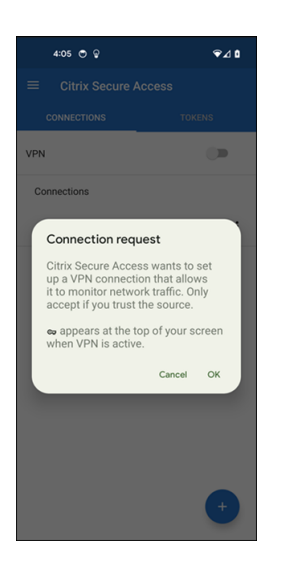

注: Citrix Secure Access からログアウトするには、VPN スイッチをオフにします。

| 4:06 💩 🔿 💡   | ∞⊋⊿1   |
|--------------|--------|
|              | cess   |
| CONNECTIONS  | TOKENS |
| VPN          | -      |
| Connections  |        |
| ✓ Office VPN | :      |
|              |        |
|              |        |
|              |        |
|              |        |
|              |        |
|              |        |
|              |        |
|              | +      |
|              |        |

#### 既存の接続の変更または削除

Citrix Secure Access からログアウト後、接続を編集または削除できます。 サーバー名を長押しして [接続の編集]または [接続の削除]を選択します。

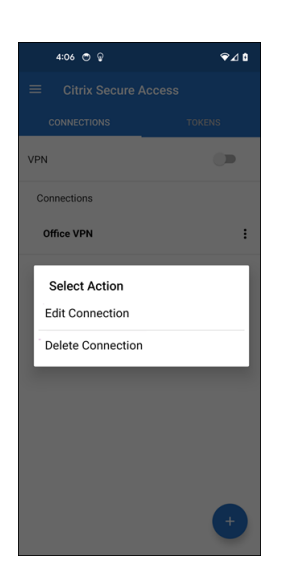

#### **VPN** 接続の失敗後に NetScaler Gateway に再接続する(Technical Preview)

リリース 23.10.1 以降、Citrix SSO for Android アプリでは、VPN 接続が失われたときに NetScaler Gateway に よる再認証を求めるメッセージが表示されます。UI と Android デバイスの通知パネルで、NetScaler Gateway へ の接続が失われたため、接続を再開するには再認証が必要であることを示す通知が表示されます。

注:

この機能はプレビュー段階です。

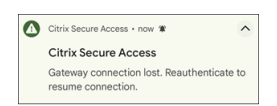

Android 13 以降のデバイスで通知を受信またはブロック

Citrix Secure Access for Android リリース 23.12.1 以降、Android 13 以降のデバイスに Citrix Secure Access クライアントをインストールまたは再インストールするときに、Citrix Secure Access クライアントから通知を受信するための権限を提供するよう求められます。権限の提供を拒否すると、Android デバイス上の Citrix Secure Access クライアントから VPN ステータスやプッシュ通知を受信しなくなります。

Android デバイスで [設定] > [通知] に移動して、通知の権限を変更できます。

次の例では、VPN ステータス通知が無効になっています。

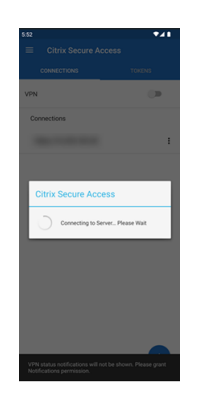

#### 信頼されていないサーバーのブロック

デフォルトでは、Citrix Secure Access は信頼されていないサーバーに接続しません。信頼されていないサーバーと は、自己署名証明書を使用しているかまたはゲートウェイの信頼されたルート証明書がないサーバーです。これらの 種類の接続を許可するには、[信頼されていないサーバーをブロックする]スイッチをオフにします。

| 4:10 💿 💡             | 4:08 🔿 😨                | ≎⊿≎ |
|----------------------|-------------------------|-----|
| e.                   |                         |     |
| Citrix Secure Access | Block Untrusted Servers |     |
|                      |                         |     |
| Home                 |                         |     |
| Statistics           |                         |     |
| Settings             |                         |     |
| Logs                 |                         |     |
| Help                 |                         |     |
| About                |                         |     |
|                      |                         |     |
|                      |                         |     |
|                      |                         |     |
|                      |                         |     |
|                      |                         |     |
|                      |                         |     |
|                      |                         |     |

#### デバッグログの有効化

デバッグログのキャプチャは、トラブルシューティングや Citrix サポートへの問題報告で不可欠なステップです。 [デバッグのログ] スイッチをオンにして、Citrix Secure Access のデバッグのログを有効にします。[ログのメール 送信] リンクを使用して接続の問題をトラブルシューティングするときに、ログをメールで送信できます。

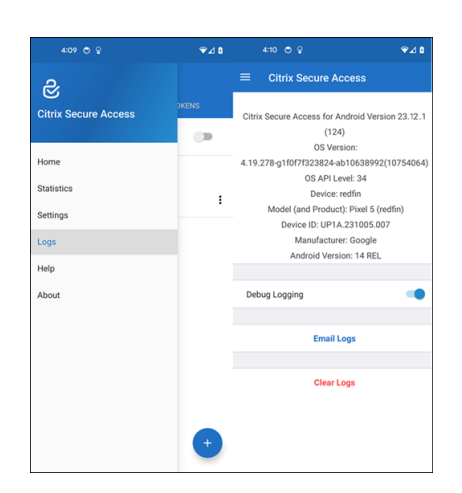

#### 統計の表示

VPN が接続されている場合、接続の統計情報を表示できます。

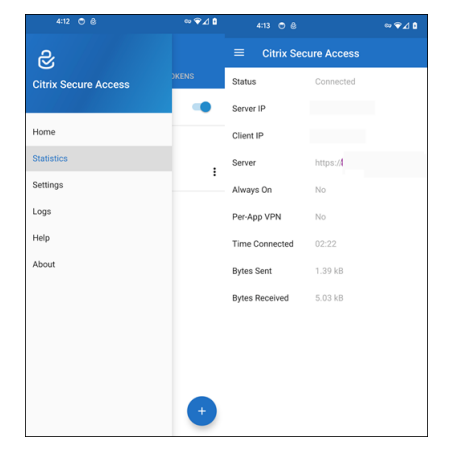

パスワードトークン

第2要素認証として6桁のパスワードトークンを追加できます。このコードは時間ベースのワンタイムパスワード (OTP) プロトコルを使用して OTP コードを生成します。

パスワードトークンは手動で追加するか、QR コードをスキャンして登録できます。トークンを手動で入力すること を選択した場合、プッシュ通知を使用した第2要素認証は有効になりません。

パスワードトークンを登録する

- 1. デスクトップまたはノートブック上の Web ブラウザーで組織が管理するワンタイム PIN ページにログインします。
- 2. [デバイスを追加] をクリックします。

- デバイスの名前を入力し、[実行]をクリックします。
   QR コードが生成されます。
- Web ブラウザーで QR コードをスキャンしてパスワードトークンを追加する
  - 1. [ホーム] ビューの [トークン] タブに移動します。
  - 2. [+]、[**QR** コードをスキャン]の順にタップします。
  - 3. カメラのフォーカスをブラウザーの QR コードに合わせます。

Citrix Secure Access が自動的にデバイス名と秘密キーを入力します。

または、QRコードの上に表示される秘密キーを手動で入力することもできます。

Citrix Secure Access は QR コードを検証し、プッシュ通知でゲートウェイに登録します。登録プロセスが成功する と、このトークンは [トークン] タブに正常に追加されます。

注:

- QRコードをキャプチャするには、Citrix Secure Access にカメラへのアクセスを許可する必要があります。
- デバイスでデバイス PIN/パスワードを有効にする必要があります。

パスワードトークンを手動で追加する

- 1. [ホーム] ビューの [トークン] タブに移動します。
- 2. [+]、[手動で入力]の順にタップします。
- 3. ブラウザーで生成されたパスワードトークンに表示されるデバイス名と秘密キーを入力します。

ヘルプトピック

Citrix Secure Access の使用方法について詳しくは、[ヘルプ]を参照してください。

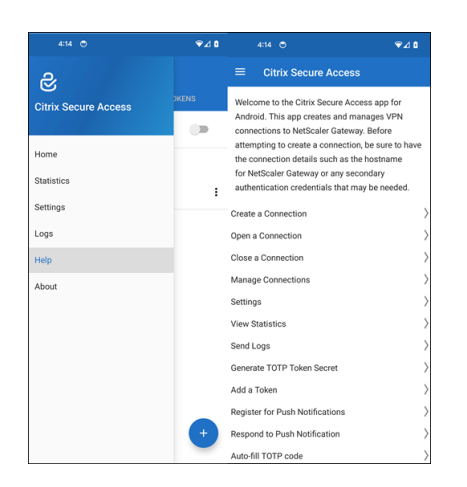

#### Intune 環境で構成された Citrix Secure Access を使用して企業ネットワークに接続

#### March 15, 2024

注:

Citrix Secure Access for Android に関する管理者固有の手順については、「Citrix Secure Access for Android デバイス」を参照してください。

このトピックでは、Microsoft Intune の Android Enterprise 環境で構成された Citrix Secure Access クライア ントを使用して企業ネットワークに接続する方法について詳しく説明します。

#### 前提:

- Intune Company Portal アプリを使用して、デバイスを Intune に登録しました。
- デバイスで、ユーザーの仕事用プロファイルがセットアップされます。
- 1. 仕事用プロファイルからデバイスで Intune Company Portal アプリを開きます。
- 2. 3 ドットメニューをクリックして、アプリの設定を開き、画面の下部までスクロールします。[同期] をタップ して Intune サーバーを開き、アプリのメイン画面に移動します。
- 3. [アプリ] タブ、[管理対象 Google Play ストア] リンクの順にタップします。

ユーザーに承認済みアプリの一覧が表示されます。

| 247 #                                     | 0 🕈 🛙 | <u>148.81</u> ≜⊙▼0             | i • • • • • | i • • • • • • •                                                                                |
|-------------------------------------------|-------|--------------------------------|-------------|------------------------------------------------------------------------------------------------|
| G                                         | ••    | ctxnsqa 🏼 🏲 🗄                  | ≡ Apps Q    | ←                                                                                              |
| Company_ Gmail Settings                   | •     | DEVICES APPS CONTACT IT        | Citrix SSO  | Citrix SSO<br>Citrix Systems, Inc<br>Rusines                                                   |
| Company. Contacts Files Pily Store        |       | the managed Google Play store. | 3.9*        | 3.9 ★ Downlasts Everyone ⊙                                                                     |
| Work profile Managed by your organization | •     |                                |             | Citrix SSO enables secure access to your enterprise<br>resources anywhere anytime<br>RFAD MORF |
|                                           |       | < ● ■                          | < • •       | < ● ■                                                                                          |

4. [Citrix Secure Access] をタップします。

Citrix Secure Access クライアントが管理対象 Google Play ストアに表示されます。

- 5. [インストール] をタップします。
- 6. 仕事用プロファイルのアプリー覧に戻ります。Citrix Secure Access がインストール済みアプリの一覧に追加されています。
- 7. 仕事用プロファイルのアプリー覧で、Citrix Secure Access のアイコンをタップして開きます。

| 257 P 0 4 0                        | 1*0*0                          | im #     | 1 · · · · · · · · · · · · · · · · · · ·                                                            |
|------------------------------------|--------------------------------|----------|----------------------------------------------------------------------------------------------------|
| G ••                               | ctxnsqa 🏲 🗄                    | ≡ Apps Q | ← Q:                                                                                               |
| Company. Company. Denail Settings  | DEVICES APPS CONTACT IT        | Ctrv SSO | Citrix SSO<br>Citrix Systems, inc<br>Business                                                      |
| Company Contacts Files Piley Store | the managed Google Play store. | 19*      | 3.9 * 100K+ E<br>1327 reviews Downloads Everyone ()<br>* team ************************************ |
| Work profile                       |                                |          | Citrix SSO enables secure access to your enterprise<br>resources anywhere anytime                  |
|                                    | < • •                          | < ● ■    | READ MORE                                                                                          |

Citrix Secure Access が開きます。企業の社内ネットワークと安全に通信する権限を許可するか拒否するか を求められます。

8. 権限を許可するには、[許可] をタップします。[許可しない] を選択すると、Citrix Secure Access が終了 し、Citrix Secure Access クライアントを使用できなくなります。

注:

管理および通話のための権限を許可または拒否するよう求められることがあります(Intune で許可され ていない場合)。権限を許可するには、[許可]をタップします。この権限を拒否することはできますが、 NetScaler Gateway でのデバイス認証に Intune NAC チェックが必要な場合、この権限を付与するま で企業の社内ネットワークに接続できません。

- My Corporate VPN (または Intune の Citrix Secure Access 構成で選択した名前)が [接続] タブの [管 理対象の接続] セクションに表示されます。この接続をタップすると、NetScaler Gateway で認証するため の資格情報の入力を求められます。
- 10. NetScaler Gateway に認証するための資格情報を入力して [ログイン] をタップします。

| 247.0                                    | 0 • 0 | <b>1 == #</b>                  |            | 100 F                                                                                                    |
|------------------------------------------|-------|--------------------------------|------------|----------------------------------------------------------------------------------------------------|
| G                                        | •:    | ctxnsqa 🏾 🏲                    | ≡ Apps Q   | ←                                                                                                    |
| Company_<br>PERSONAL                     | •     | DEVICES APPS CONTACT IT        | Critri SSO | Citrix SSO<br>Citrix Systems, Inc<br>Business                                                                                                    |
| 🗟 🖨 🖸 🔊                                  |       | the managed Google Play store. | 3.9*       | 3.9★ 100K+<br>137 reviews Downloads Everyone ①                                                                                                    |
| Company Contacts Files Files Piley Store | •     | Play Store                     |            | Image: Contract of the secure access to your enterprise resources anywhere anytime         EXEMPTION:         EXEMPTION:         EXEMPTION:         EXEMPTION:         EXEMPTION:         EXEMPTION:         EXEMPTION:         EXEMPTION:         EXEMPTION:         EXEMPTION:         EXEMPTION:         EXEMPTION:         EXEMPTION: |
|                                          |       | < ● ■                          | < ● ■      |                                                                                                    |

NetScaler Gateway でクライアント証明書認証が構成されている場合、証明書を選択するよう求められることがあります。証明書へのアクセスを提供できます。

11. VPN トンネルのセットアップで Android システムから接続要求を許可するよう求められます。[**OK**] をタッ プして、Citrix Secure Access が企業の社内ネットワークとセキュアな接続を確立できる権限を付与します。

注: このプロンプトは、初めて NetScaler Gateway へのセキュアな接続を確立するときにのみ表示されま す。Citrix Secure Access がアンインストールされ、デバイスに再度インストールされない限り、以降の接 続では表示されません。

企業の社内ネットワークに接続されます。デバイスのステータスバーに鍵のアイコンが表示され、VPN 接続がアク ティブであることを通知します。Citrix Secure Access の VPN サービス通知アイコンもステータスバーに表示され ます。接続スイッチの状態が接続済みに変わり、VPN プロファイル名の横にチェックマークアイコンが表示されま す。

### citrix

© 2024 Cloud Software Group, Inc. All rights reserved. Cloud Software Group, the Cloud Software Group logo, and other marks appearing herein are property of Cloud Software Group, Inc. and/or one or more of its subsidiaries, and may be registered with the U.S. Patent and Trademark Office and in other countries. All other marks are the property of their respective owner(s).

© 1999–2024 Cloud Software Group, Inc. All rights reserved.